#### Einbau von Mausereignissen und Vervollständigung der Funktionalität der Gui

in mehreren Schritten

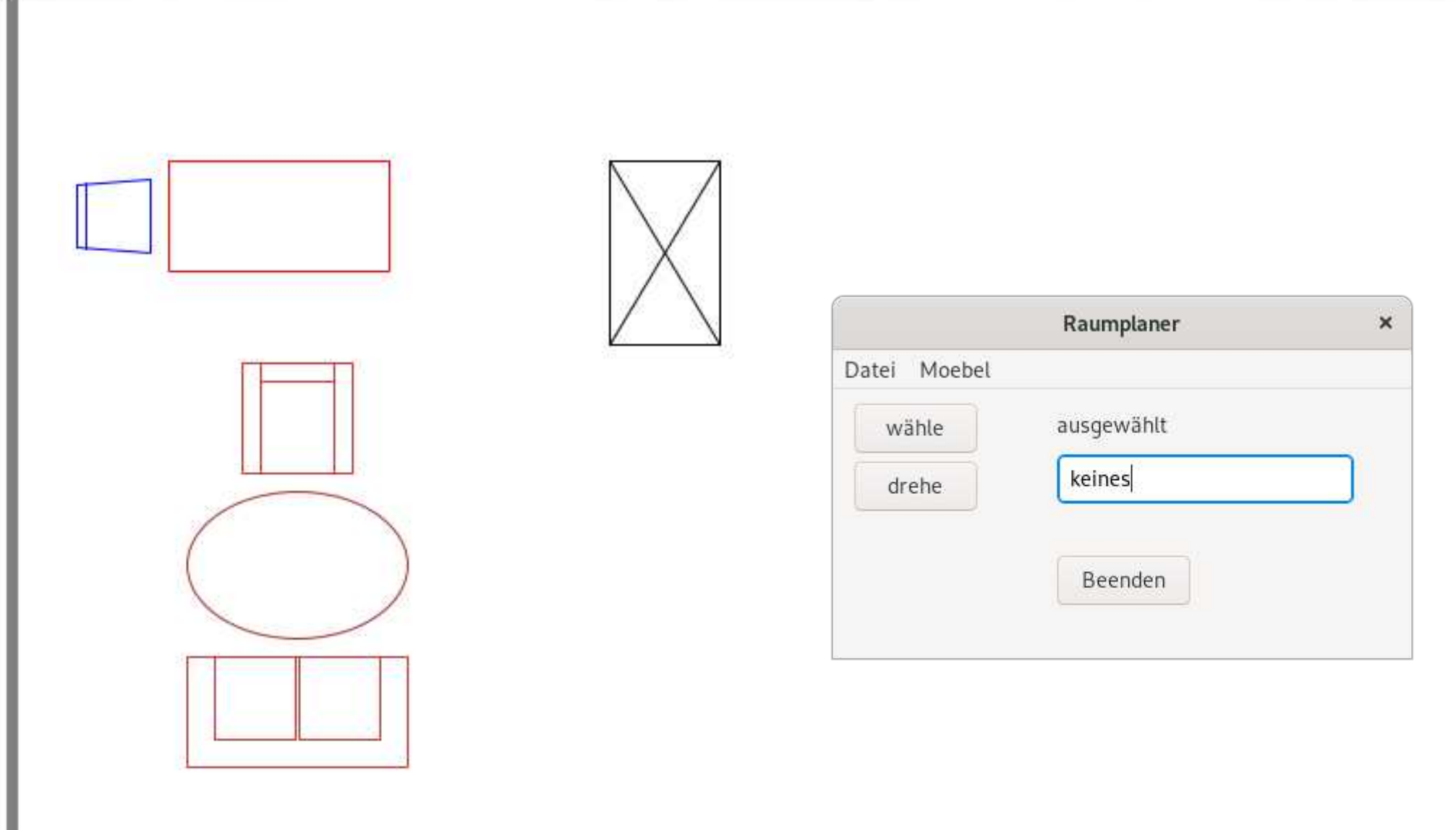

- Im nächsten Schritt werden neben dem Mausklick auch die anderen relevanten Mausereignisse aktiviert.
- Die umfangreichste Erweiterung in RaumplanerModell ergibt sich aus dem Ziehen mit der Maus.
- Dafür muss die Mausposition verwaltet werden. In der Methode LinksKlick:

def LinksKlick(self, x, y):

. . .

```
self.__clickPosition=(x,y)
```

• Entsprechend für die anderen Methoden:

def MausLosgelassen(self,x,y):

if self.\_\_ausgewaehlt == -1 : return

self.\_\_clickPosition=None

def GezogenAuf(self,x,y):

if self.\_\_ausgewaehlt == -1 : return

dX=x-self.\_\_clickPosition[0]

dY=y-self.\_\_clickPosition[1]

self.\_\_alleMoebel[self.\_\_ausgewaehlt].Bewege(dX,dY)

self.\_\_clickPosition=(x,y)

- Für den Rechtsklick wird man nicht allein das Auswählen erwarten, sondern dass sich damit ein Dialogfenster zum Konfigurieren des Objekts öffnet.
- Dieses wird in einem Modul konfigurationsDialog.py realisiert.
- RaumplanerModell ruft auf:

dialog=KonfigurationsDialog(Zeichenflaeche.GibZeichenflaeche(), -1,

"Objekt konfigurieren", size=(350, 200),

style=wx.DEFAULT\_DIALOG\_STYLE)

- Im Beispiel erfolgte ein Rechtsklick auf das Symbol des Tischobjekts.
- Alle Attributwerte können bearbeitet werden und die Änderungen werden verarbeitet, wenn auf OK geklickt wird.

| x-Position | 60  |
|------------|-----|
| y-Position | 20  |
| Breite     | 120 |
| Tiefe      | 60  |
| Winkel     | 0   |
| Farbe      | red |

• Zusätzlich wird für das Oeffnen (und Speichern) je ein Dateidialog eingebaut:

dlg = wx.FileDialog(

```
self, message=u"Datei wählen",
```

defaultDir=standardVerzeichnis,

```
defaultFile="daten.dat",
```

style=wx.FD\_OPEN)

. . .

if dlg.ShowModal() == wx.ID\_OK:

```
dateiname = dlg.GetPath()
```

antwort=self.\_\_modell.Lade(dateiname)

- Der Rest sind "Feinarbeiten":
  - Vervollständigung des Moebel-Menues
  - ausgewaehlt in Textfeld anzeigen (message an Gui)
  - dazu muss das RaumplanerModell die Gui kennen
  - vom Ausgewählten wird auch der Klassenname angezeigt
  - Bild speichern mit Dateidialog
  - Bearbeiten-Menue mit Auswahl, Verberge, Zeige, Lösche

 Spätestens jetzt sollte die Frage kommen, ob denn der Begriff RaumplanerModell noch passt.

- Für den Rechtsklick wird man nicht allein das Auswählen erwarten, sondern dass sich damit ein Dialogfenster zum Konfigurieren des Objekts öffnet.
- Dieses wird in einem Modul konfigurationsDialog.py realisiert.
- RaumplanerModell ruft auf:

dialog=KonfigurationsDialog(Zeichenflaeche.GibZeichenflaeche(), -1,

"Objekt konfigurieren", size=(350, 200),

style=wx.DEFAULT\_DIALOG\_STYLE)